Архангельск (8182)63-90-72 Астана (7172)727-132 Астрахань (8512)99-46-04 Барнаул (3852)73-04-60 Белгород (4722)40-23-64 Брянск (4832)59-03-52 Владивосток (423)249-28-31 Волоград (844)278-03-48 Волоград (844)278-03-48 Волоград (8172)26-41-59 Воронеж (473)204-51-73 Екатеринбург (343)384-55-89 Иваново (4932)77-34-06 Ижевск (3412)26-03-58 Иркутск (395)279-98-46 Казань (843)206-01-48 Калининград (4012)72-03-81 Калининград (4012)72-03-81 Карснодар (842)92-23-67 Киров (8332)68-02-04 Краснодар (861)203-40-90 Краснодар (861)203-40-90 Краснодар (861)203-40-90 Краснодар (812)203-40-90 Кирскон (4712)77-13-04 Липецк (4742)52-20-81 Киргизия (996)312-96-26-47 Магнитогорск (3519)55-03-13 Москва (495)268-04-70 Мурманск (8152)59-64-93 Набережные Челны (8552)20-53-41 Нижний Новгород (831)429-08-12 Новосибирск (3843)20-46-81 Новосибирск (383)227-86-73 Омск (3812)21-46-40 Орел (4862)44-53-42 Оренбург (3522)37-68-04 Пенза (8412)22-31-16 Казахстан (772)734-952-31 Пермь (342)205-81-47 Ростов-на-Дону (863)308-18-15 Рязань (4912)46-61-64 Самара (846)206-03-16 Санкт-Петербург (812)309-46-40 Саратов (845)249-38-78 Севастополь (8652)27-31-93 Симферополь (8652)67-13-56 Смоленск (4812)29-41-54 Сочи (862)225-72-31 Ставрополь (8652)20-65-13 Таджикистан (992)427-82-92-69 Сургут (3462)77-98-35 Тверь (4822)63-31-35 Томск (3822)98-41-53 Тума (4872)74-02-29 Тюмень (3452)66-21-18 Ульяновск (8422)24-23-59 Уфа (347)229-48-12 Хабаровск (4212)92-98-04 Челябинск (351)202-03-61 Череповец (8202)49-02-64 Ярославль (4852)69-52-93

## https://qtech.nt-rt.ru || qht@nt-rt.ru

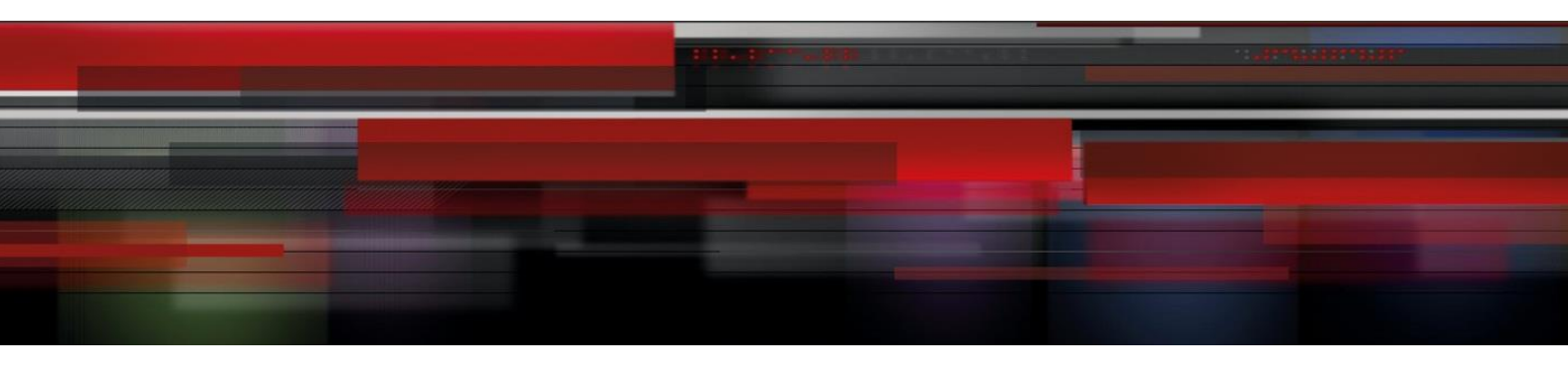

# Система управления сетевыми устройствами

**QTECH NMS** 

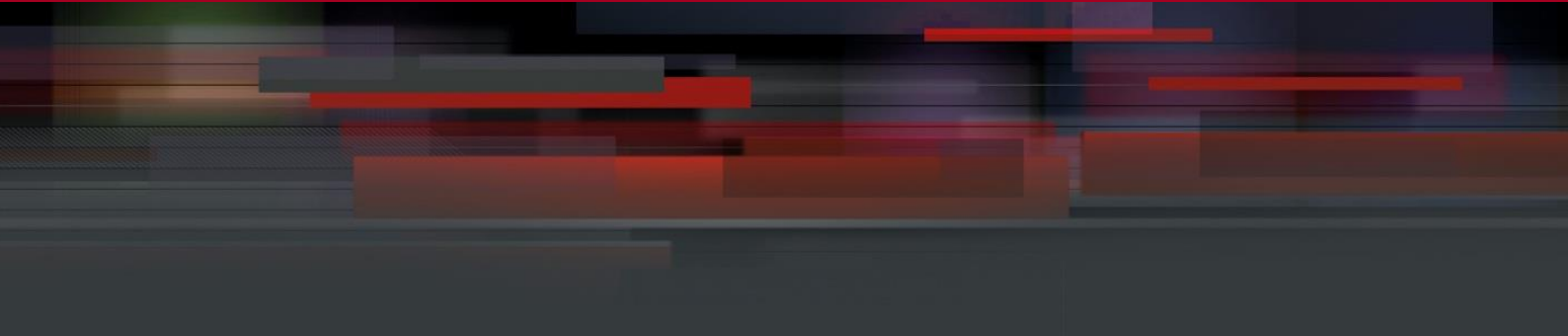

# Оглавление

| 1. O53OF |                                               | 3  |
|----------|-----------------------------------------------|----|
| 1.1. Oc  | новные сведения о системе управления          | 3  |
| 2. УСТАН | ЮВКА И ЗАПУСК ПО                              | 4  |
| 2.1. Уст | гановка ПО                                    | 4  |
| 2.2. 3aı | пуск ПО                                       | 5  |
| 2.3. По  | вторная установка ПО                          | 6  |
| 3. РАБОТ | TA QTECH NMS                                  | 7  |
| 3.1. Ин  | терфейс администратора                        | 8  |
| 3.2. По  | льзовательский интерфейс                      | 9  |
| 3.2.1    | Создание, удаление и редактирование групп     | 11 |
| 3.2.2    | Создание, удаление и редактирование устройств | 11 |
| 3.2.3    | Текущие и архивные аварии                     | 13 |
| 3.2.4    | Замена/обноление лицензии                     | 13 |

Руководство пользователя 1. Обзор

# 1. ОБЗОР

Программное обеспечение QTECH NMS (network management system) предназначено для управления и мониторинга сетевых элементов при помощи графического web-интерфейса пользователя.

3

#### 1.1. Основные сведения о системе управления

ПО QTECH NMS представляет собой web-приложение реализованное в виде скриптов PHP 5, работающих на web-сервере Apache 1.3 под управлением OC Windows XP, Windows Server 2003, Windows Vista. В ПО QTECH NMS поддерживает обмен данными с оборудованием по протоколу SNMP и Q3.

Графический интерфейс был протестирован на web-браузерах Internet Explorer 6.0, Opera 9.2, Mozilla Firefox 2.6 с плагином Flash player 8.0. Доступ пользователей к QTECH NMS возможен как по сети так и локально.

# 2. УСТАНОВКА И ЗАПУСК ПО

# 2.1. Установка ПО

Для установки ПО QTECH NMS необходимо запустить на выполнение программу установки, выполненную в виде единственного файла (например, setup\_qnms\_(rev.1.22).exe).

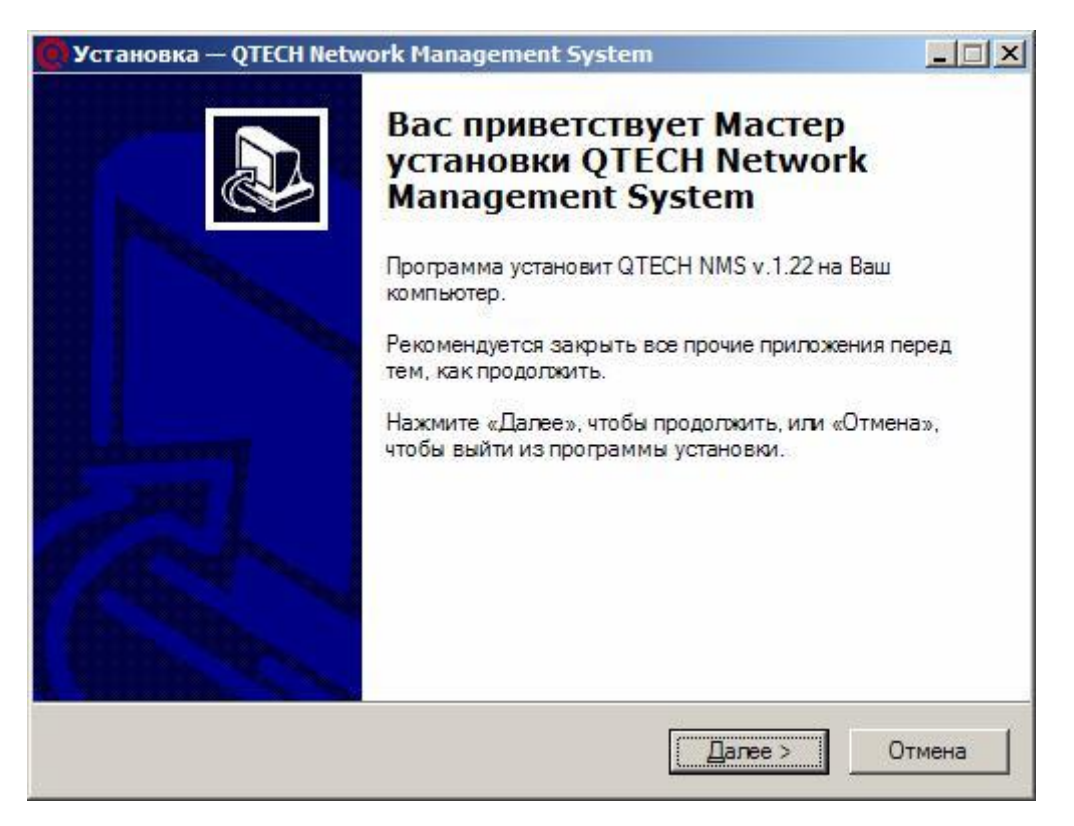

Программа установки запросит язык интерфейса инсталляции и имя программой группы в меню *Пуск > Программы*, и затем распакует все программные файлы в папку **C:\QTECH\QNMS**.

По окончании установки на Рабочем столе будут созданы 4 ярлыка:

- запуск сервера (QNMS Server Start);
- открытие страницы QTECH NMS в web-браузере (QTECH NMS);
- запуск программы ассистента (QNMS Assistant);
- остановка сервера (QNMS Server Stop).

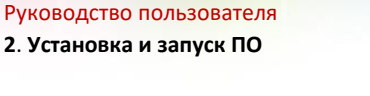

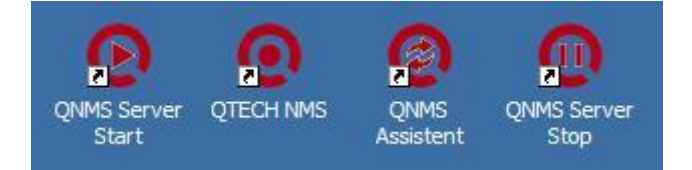

5

Ярлык QNMS Server Start запускает не только сам web-сервер, но и программу ассистент QNMS Assistant. Ярлык QNMS Server Stop останавливает только web-сервер.

## 2.2. Запуск ПО

Перед первым запуском программы необходимо скопировать файл лицензии license.txt, описывающий список доступного оборудования, в папку

#### C:\QTECH\QNMS\home\localhost\www.

Для функционирования QTECH NMS необходима работа 2-х компонентов:

РНР-скриптов, выполняющих основную работу;

 Программы ассистента (QNMS Assistant) выполняющую функции SNMP Trap сервера, интерфейсного модуля протокола Q3 и запуска опросов по расписанию.

Для работы QTECH NMS необходимо, чтобы на компьютере не был запущен другой сервер Apache, были бы свободны и разрешены сетевые порты **80** (HTTP), **161** (SNMP), **162** (SNMP Trap), **3000** (Q3) и **7100** (управление *QNMS Assistant*).

После успешного запуска ПО QTECH NMS в системном трее должно быть видно 2 ярлыка (на рисунке обведены красным прямоугольником): web-сервер Apache и *QNMS Assistant*.

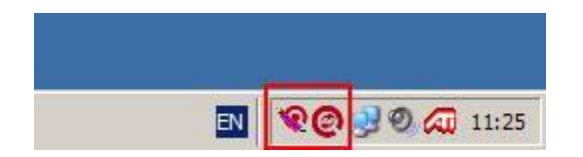

При запуске web-сервера, в операционной системе создается виртуальный диск Q:\, которому соответствует директория C:\QTECH\QNMS.

### 2.3. Повторная установка ПО

<u>Внимание!</u> При повторной установке ПО QTECH необходимо <u>обязательно</u> завершить выполнение web-cepвep Apache и *QNMS Assistant*.

6

Работу Web-сервера можно завершить запуском ярлыка остановки сервера (*QNMS Server Stop*), а работу *QNMS Assistant* – с помощью выпадающего меню иконки в системном трее.

При повторной установке инсталлятор сохраняет прежнюю базу данных устройств и сообщений об ошибках, создает новую базу данных и импортирует в нее список контролируемых устройств и сделанные ранее настройки программы.

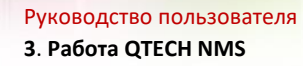

**Пользователь** – является пользователем QTECH NMS с ограниченными правами доступа: только функции чтения параметров, контроля и управления сообщениями об ошибках (имя / пароль по умолчанию: guest / guest).

8

| Упр  | /правление пользователями |        |                        |
|------|---------------------------|--------|------------------------|
| исп. | логин                     | пароль | тип пользователя       |
| V    | admin                     | admin  | администратор 💌        |
| ▼    | qtech                     | qtech  | опытный пользователь 💌 |
| ◄    | guest                     | guest  | пользователь 💌         |
|      |                           |        | пользователь 💌         |

# 3.1. Интерфейс администратора

Панель администратора QTECH NMS представлена окном, содержащим общие настройки, настройки сигнализации об авариях, настройки топосхемы и управление пользователями.

| Панель администратор                        | a                                    |                         |   |  |  |
|---------------------------------------------|--------------------------------------|-------------------------|---|--|--|
| Общие настройки                             |                                      |                         |   |  |  |
| Количество уровней вло                      | женности: 5                          |                         |   |  |  |
| IP эпресинтерфейсэ: [                       | 100 400 4 70 (VIII)                  |                         |   |  |  |
| гадресинтерфенса.                           | 192.168.1.79 (hpa                    | binemoto cermenta ceru) |   |  |  |
| Управление пользоват                        | гелями                               |                         |   |  |  |
| исп. логин                                  | пароль                               | тип пользователя        |   |  |  |
| 🛛 admin                                     | admin                                | администратор           | • |  |  |
| ✓ qtech                                     | qtech                                | опытный пользователь    | • |  |  |
| 🔽 guest                                     | guest                                | пользователь            | • |  |  |
|                                             |                                      | пользователь            | • |  |  |
|                                             |                                      |                         |   |  |  |
| Сигнализация об авар                        | иях                                  |                         |   |  |  |
| нтервал опроса ъд ав                        | арии. 8000 милл                      | исекунд                 |   |  |  |
| Состояние звука при вх                      | оде в систему: включен               |                         |   |  |  |
| Гип звуковых файлов си                      | ігнализации об <mark>авари</mark> и: | wave 💌                  |   |  |  |
|                                             | už kontu                             |                         |   |  |  |
| райц топографическо<br>райц топографической |                                      |                         |   |  |  |
|                                             |                                      |                         |   |  |  |
| Отображаемый размер                         | карты: 780 x 700 пиксел              | теи                     |   |  |  |
| Сохранить настройки                         |                                      |                         |   |  |  |
| сохранить настроики                         |                                      |                         |   |  |  |
|                                             |                                      |                         |   |  |  |

Ниже приведены примечания к некоторым параметрам настройки:

Количество уровней вложенности – параметр определяет максимальное количество уровней иерархии древовидной структуры устройств сети.

9

IP адрес интерфейса управляемого сегмента сети – параметр используется только в случае, когда управляемый сегмент сети отделен от сегмента сети пользователей QTECH NMS, а серверный компьютер имеет 2 интерфейса, один в управляемом сегменте сети, другой в локальной сети.

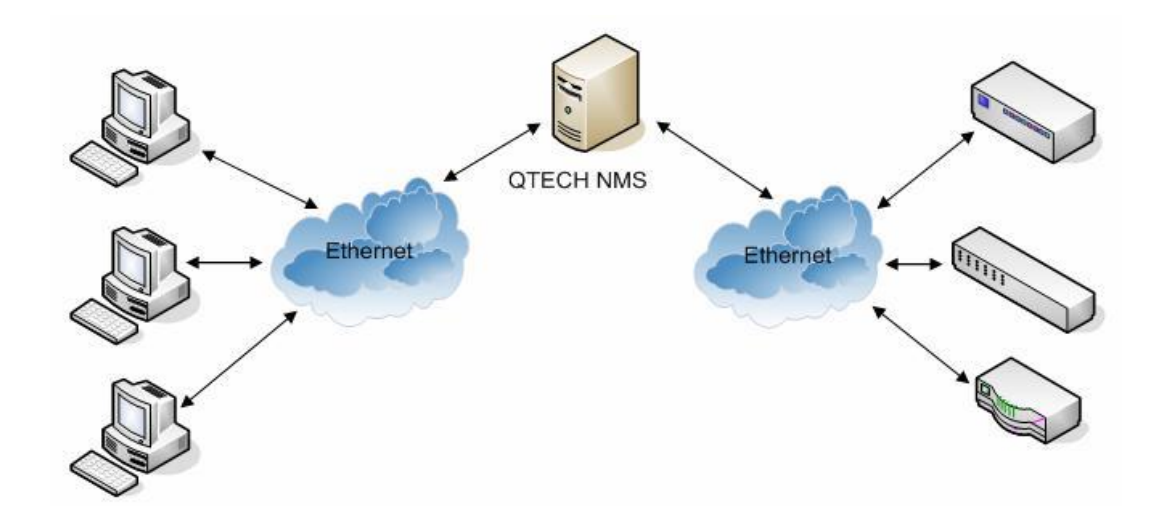

Интервал опроса БД аварий – параметр, определяющий как часто web-браузер должен обращаться к базе данных для обновления информации и текущих ошибках контролируемых устройств.

Состояние звука при входе в систему – параметр позволяет включить или выключить звуковую сигнализацию при входе QTECH NMS в web-браузере. Управление звуком так же имеется и в процессе работы.

Файл топографической карты — параметр, определяющий графический jpeg-файл который будет использоваться в качестве подложки при графическом отображении структуры дерева контролируемых устройств.

#### 3.2. Пользовательский интерфейс

Интерфейс пользователя состоит из верхнего основного меню, контекстного меню расположенного слева и основной информационной части.

В соответствии с идеологией QTECH NMS, все устройства могут быть объединены в группы. Любая группа может содержать устройства или вложенные группы устройств.

В начальной настройке QTECH NMS имеется только корневая группа - корневой каталог.

#### 3.2.1 Создание, удаление и редактирование групп

Для создания, удаления и редактирования групп устройств используют команды контекстного меню Группа.

Окно добавления группы содержит поля: наименование группы, краткое название для использования на топографической карте, описание, отображающееся в заголовке окна группы и графическое изображение, выбираемое из списка.

| New group |                                 |
|-----------|---------------------------------|
| device    |                                 |
|           |                                 |
| CITY.GIF  |                                 |
|           |                                 |
|           | New group<br>device<br>CITY.GIF |

#### 3.2.2 Создание, удаление и редактирование устройств

Для создания, удаления и редактирования устройств используют команды контекстного меню Устройство.

Окно добавления устройства содержит поля: наименование, краткое название для использования на топографической карте, описание, отображающееся в заголовке окна устройства, тип устройства, графическое изображение устройства, а так же ряд дополнительных параметров зависящих от типа устройства и протокола обмена.

| Наименование                                                   | New device |  |
|----------------------------------------------------------------|------------|--|
| Краткое наименование<br>(для отображения на карте)<br>Описание | device     |  |
| Тип протокола обмена                                           | SNMP       |  |

Руководство пользователя 3. Работа QTECH NMS

Список параметра тип протокола обмена содержит 3 варианта SNMP-протокол, Q3протокол и Внешняя программа.

| Тип протокола обмена    | SNMP        | - | ]                 |    |       |   |
|-------------------------|-------------|---|-------------------|----|-------|---|
| ІР адрес                |             |   |                   |    |       |   |
| Порт                    | 161         |   |                   |    |       |   |
| Тип устройства          | DEFAULT     | - |                   |    |       |   |
| Графическое изображение | QBMPR4A.GIF | - | QBM-PR4A<br>QTECH | 0] | <br>0 | 1 |
| Read community (SNMP)   | public      |   |                   |    |       |   |
| Write community (SNMP)  | private     |   |                   |    |       |   |

Устройства с поддержкой протокола SNMP (порт 161) имеют дополнительные параметры Read community и Write community – определяющие пароли доступа для чтения и записи параметров.

Обмен с SDH- устройствами QTECH осуществляется по протоколу Q3 (порт 3000). Для доступа к SDH-устройствам находящимся в кольце используется шлюзовой SDH, который подключен к управляемому сегменту сети через Ethernet-порт. Для такого доступа, необходимо указание IP адреса Q3-шлюза.

| Тип протокола обмена    | Q3           | - |                  |  |  |
|-------------------------|--------------|---|------------------|--|--|
| IP адрес                |              |   |                  |  |  |
| Порт                    | 3000         |   |                  |  |  |
| Тип устройства          | DEFAULT      | - |                  |  |  |
| Графическое изображение | QBMSSADH.GIF | - | BM-SSADH<br>TECH |  |  |
| IP адрес Q3-шлюза       |              |   |                  |  |  |

При выборе типа протокола *Внешняя программа* (используется только при локальном подключении к QTECH NMS) необходимо указать путь к файлу программы которую надо запустить при обращении к устройству в web-браузере.

| Тип протокола обмена    | Внешняя програ | мма 💌 |              |
|-------------------------|----------------|-------|--------------|
| IP адрес                |                |       |              |
| Графическое изображение | DEFAULT.GIF    | •     | оборудование |
| Внешняя программа       |                |       |              |

#### 3.2.3 Текущие и архивные аварии

Из контекстного меню Аварии имеется доступ к текущим или архивным авариям.

| Уста | ановить Acknowlege  | для отмеченных |           | Удалить отмече     | енные    |                                 |
|------|---------------------|----------------|-----------|--------------------|----------|---------------------------------|
| Ack  | Дата                | IP адрес       |           | OID                | Location | Описан                          |
|      | 2008-06-27 09:33:37 | 192.168.1.220  | 1.3.6.1.4 | 1.8886.4.1.7.1.55  | ch.1     | Remote Total Alarm              |
|      | 2008-06-27 09:33:37 | 192.168.1.220  | 1.3.6.1.4 | 1.8888.4.1.7.1.19  | ch.1     | Remote E1 Line LOS Alarm        |
|      | 2008-06-27 09:33:37 | 192.168.1.220  | 1.3.6.1.4 | 1.8886.4.1.7.1.19  | ch.1     | Remote E1 Line LOS Alarm        |
|      | 2008-06-27 09:33:37 | 192.168.1.220  | 1.3.6.1.4 | 1.8888.4.1.7.1.19  | ch.1     | Remote E1 Line LOS Alarm        |
|      | 2008-06-27 09:33:37 | 192.168.1.220  | 1.3.6.1.4 | 1.8886.4.1.7.1.19  | ch.1     | Remote E1 Line LOS Alarm        |
|      | 2008-06-27 09:33:37 | 192.168.1.220  | 1.3.6.1.4 | .1.8886.4.1.7.1.19 | ch.1     | Remote E1 Line LOS Alarm        |
|      | 2008-06-27 09:33:37 | 192.168.1.220  | 1.3.6.1.4 | 1.8886.4.1.7.1.2   | ch.1     | Fiber Port Local LOS Alarm Reco |
|      | 2008-06-27 09:33:30 | 192.168.1.220  | 1.3.6.1.4 | 1.8886.4.1.7.1.56  | ch.1     | Remote Total Alarm Recover      |
|      | 2008-06-27 09:33:30 | 192.168.1.220  | 1.3.6.1.4 | 1.8886.4.1.7.1.20  | ch.1     | Remote E1 Line LOS Alarm Reco   |
|      | 2008-06-27 09:33:30 | 192.168.1.220  | 1.3.6.1.4 | 1.8886.4.1.7.1.20  | ch.1     | Remote E1 Line LOS Alarm Reco   |
|      | 2008-06-27 09:33:30 | 192.168.1.220  | 1.3.6.1.4 | 1.8886.4.1.7.1.20  | ch.1     | Remote E1 Line LOS Alarm Reco   |
|      | 2008-06-27 09:33:30 | 192.168.1.220  | 1.3.6.1.4 | 1.8886.4.1.7.1.20  | ch.1     | Remote E1 Line LOS Alarm Reco   |
|      | 2008-06-27 09:33:30 | 192.168.1.220  | 1.3.6.1.4 | 1.8886.4.1.7.1.20  | ch.1     | Remote E1 Line LOS Alarm Reco   |
|      | 2008-06-27 09:33:30 | 192.168.1.220  | 1.3.6.1.4 | 1.8886.4.1.7.1.1   | ch.1     | Fiber Port Local LOS Alarm      |

Текущие аварии, которые являются незначимыми (например, авария из-за физически неподключенного потока E1), можно отметить флагом Acknowlege, и тогда они не будут влиять на сигнализацию о наличии ошибки.

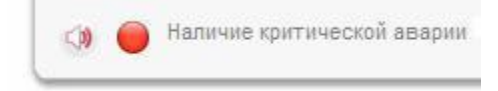

Архангельск (8182)63-90-72 Астана (7172)727-132 Астрахань (8512)99-46-04 Барнаул (3852)73-04-60 Белгород (4722)40-23-64 Бранск (4832)59-03-52 Владивосток (423)249-28-31 Волгоград (844)278-03-48 Волоград (8172)26-41-59 Воронеж (473)204-51-73 Екатеринбург (343)384-55-89 Иваново (4932)77-34-06 Ижевск (3412)26-03-58 Иркутск (395)279-98-46 Казань (843)206-01-48 Калиниград (4012)72-03-81 Калуга (4842)92-23-67 Кемерово (3842)65-04-62 Киров (3342)65-04-62 Киров (832)68-02-04 Красноярск (391)204-63-61 Курск (4712)77-13-04 Липецк (4742)52-20-81 Киргама (996)312-96-26-47 Магнитогорск (3519)55-03-13 Москва (495)268-04-70 Мурманск (8152)5-64-93 Набережные Челны (8552)20-53-41 Нижний Новгород (831)429-08-12 Новокунецк (3843)20-46-81 Новосибирск (383)227-86-73 Омск (3812)21-46-40 Орел (4862)44-53-42 Оренбург (3532)37-68-04 Пенза (8412)22-31-16 Казахстан (772)734-952-31 Пермь (342)205-81-47 Ростов-на-Дону (863)308-18-15 Рязань (4912)46-61-64 Самара (846)206-03-16 Санкт-Петербург (812)309-46-40 Саратов (845)249-38-78 Севастополь (8692)22-31-93 Симферополь (3652)67-13-56 Смоленск (4812)29-41-54 Сочи (862)225-72-31 Ставрополь (8552)20-65-13 Таджикистан (992)427-82-92-69 Сургут (3462)77-98-35 Тверь (4822)63-31-35 Томск (3822)98-41-53 Тума (4872)74-02-29 Тюмень (3452)66-21-18 Ульяновск (8422)24-23-59 Уфа (347)229-48-12 Хабаровск (4212)92-98-04 Челябинск (351)202-03-61 Череповец (8202)49-02-64 Ярославль (4852)69-52-93